# Outlook Mobile Setup

By IT Support

Updated: April 9th, 2024

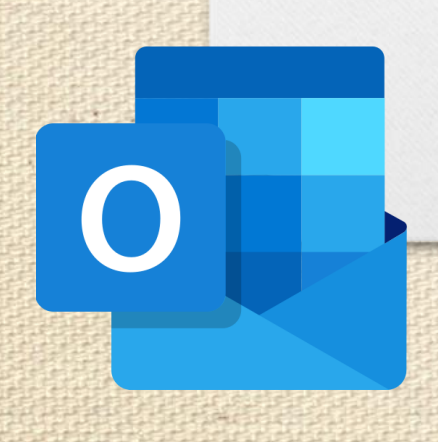

## Before starting

- Your device must be secured with a 6-digit PIN or biometrics.
- New Employees: Your domain account password needs to be changed before starting.
- In this guide, substitute **example@company.com** with your <u>user principal</u> <u>name (UPN)</u>.
- This guide works with the latest version of Outlook for iOS and Android.
- $\triangle$  Do NOT use Auto-Fill. Manually type in all information.  $\triangle$

## What is your UPN?

- Your UPN is the combination of your username and company domain.
- Your external email address remains the same.

0

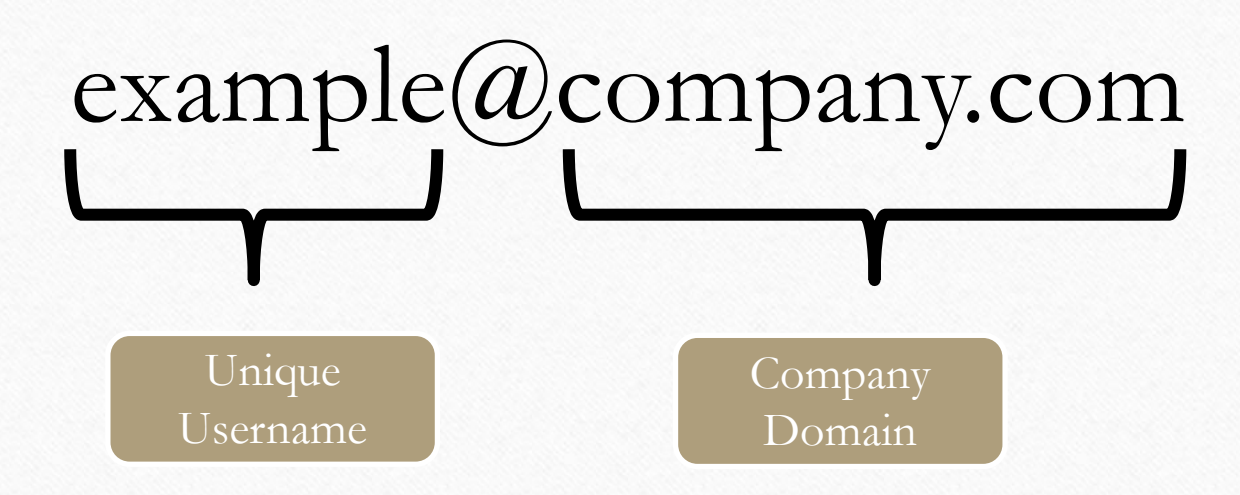

## Scan to Install from App Store

 $\bigcirc$ 

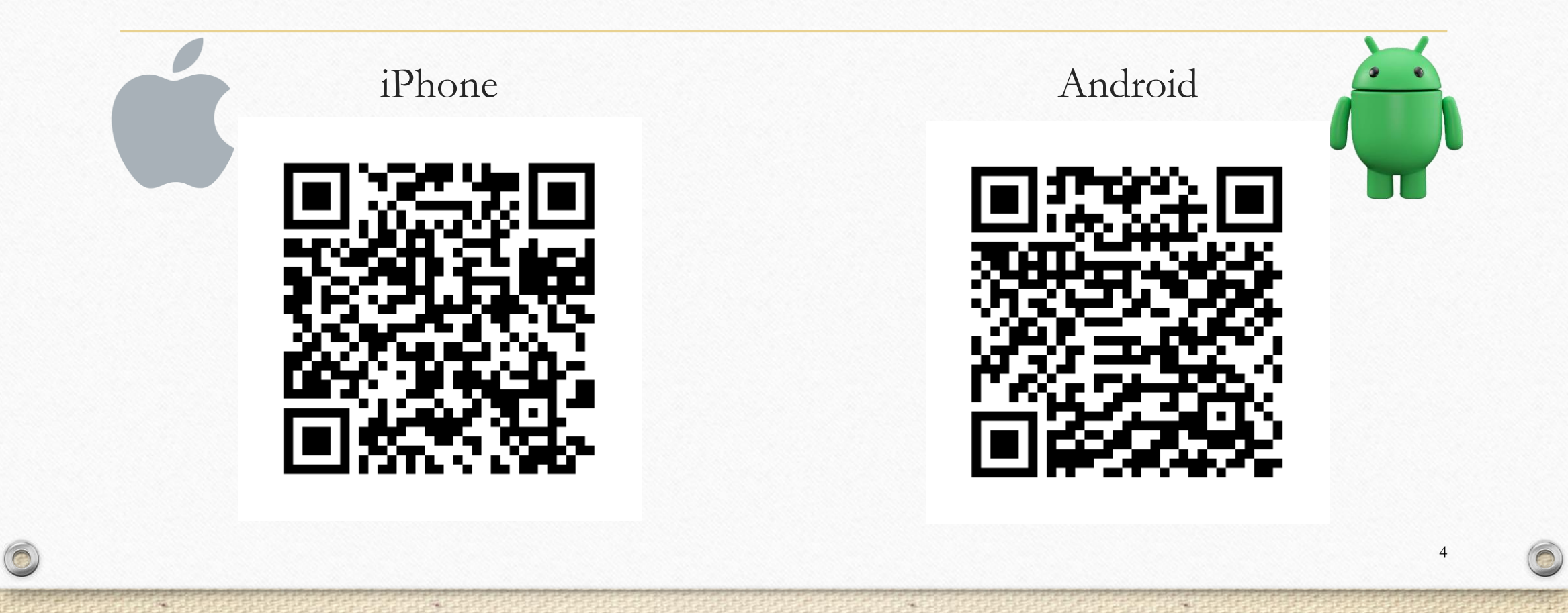

# 0 Tap Add Account ∳ ≎ ∎ 21:12 👗 Welcome to Outlook Bring all your emails, contacts, files and calendars together. Add Account Create New Account

2005

1.66

#### Enter your UPN 21:12 👗 < Add Account Enter your work or personal email Email Address **Create New Account** Sign in using the QR code on your computer Privacy & Cookies @hotmail.com @outlook.com @gmail.com @li u i 0 q W е t У р r d f k h j а S g Ζ V b n m 🖂 Х С 仑 123 ÷ @ space return

1

## Tap Add Account

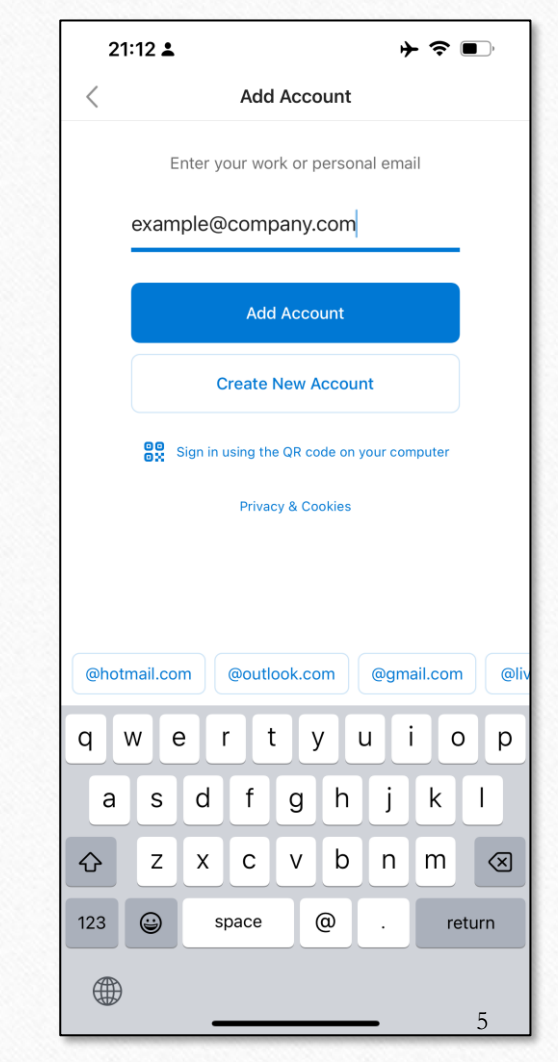

99L

24

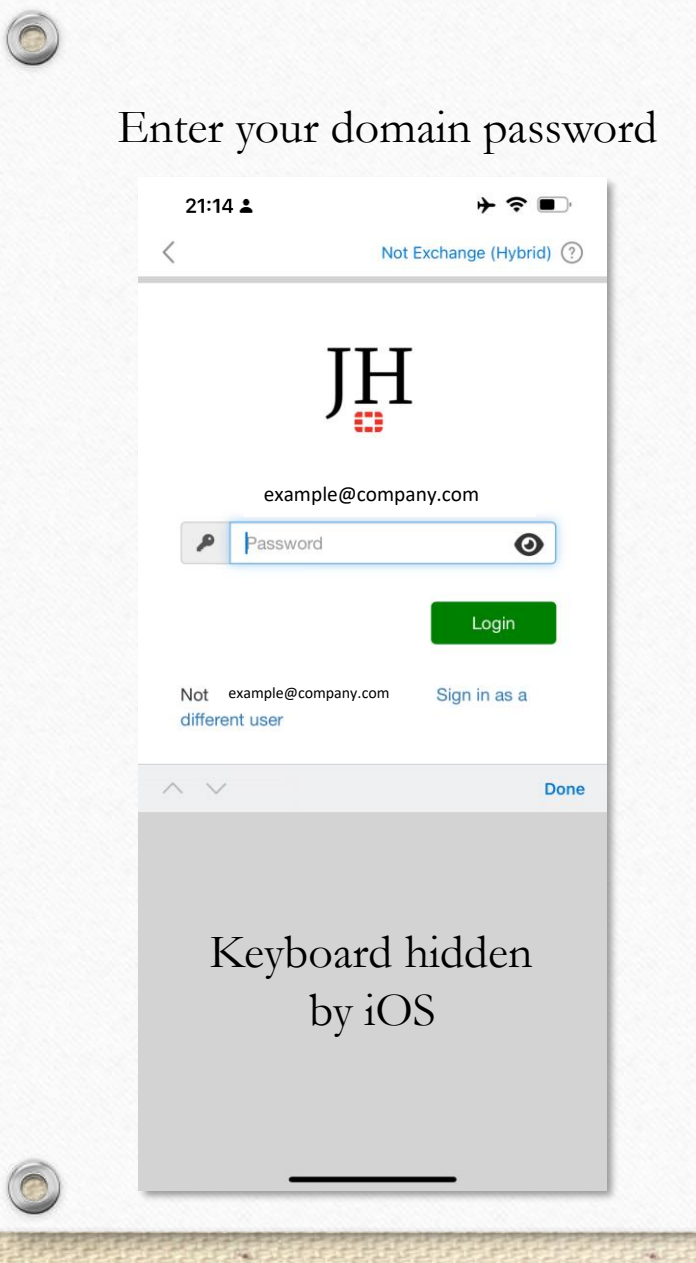

|              | <b>▲</b> No                    | + 중 ■)<br>t Exchange (Hybrid) (? |
|--------------|--------------------------------|----------------------------------|
|              | ١H                             |                                  |
| Confirm      | on Your Mobile Devic           | e or Enter Token Code            |
|              | example@com                    | pany.com                         |
| P            | Token Code                     | 0                                |
| Not differer | example@company.com<br>nt user | Login<br>Sign in as a            |
| $\sim$       |                                | Done                             |
| K            | Ceyboard<br>by iC              | hidden<br>)S                     |

16.

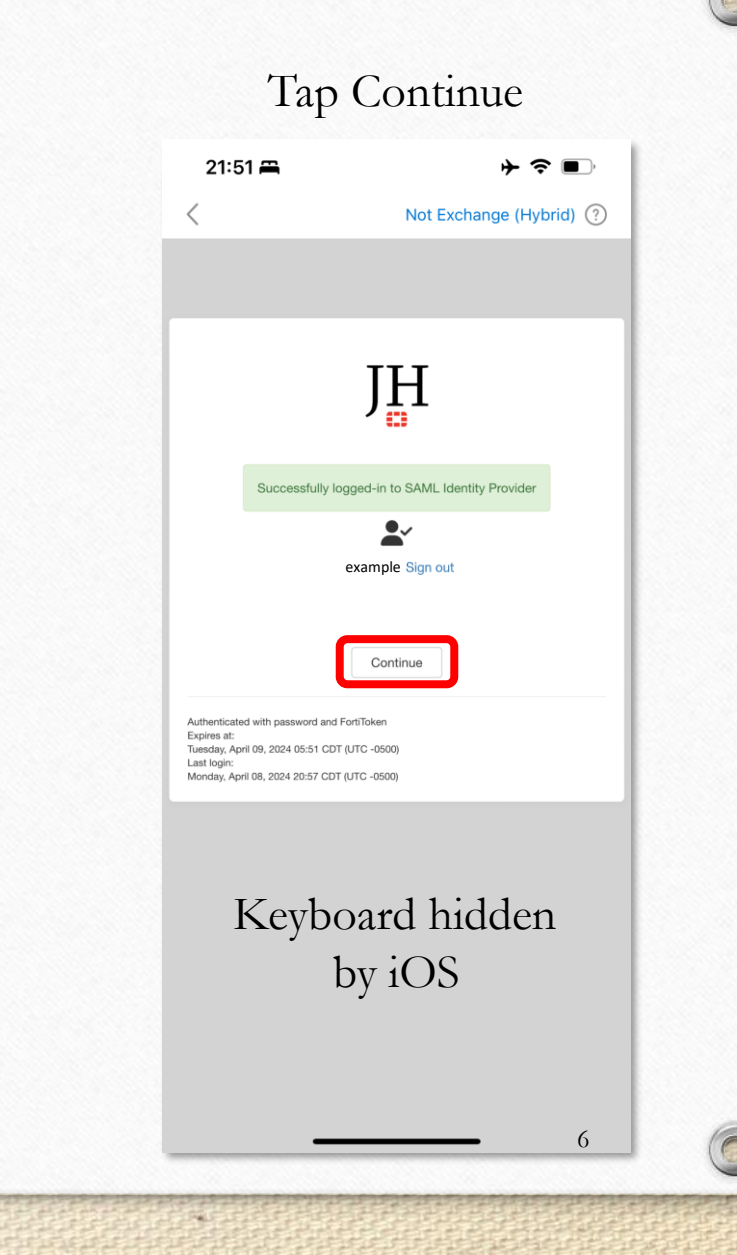

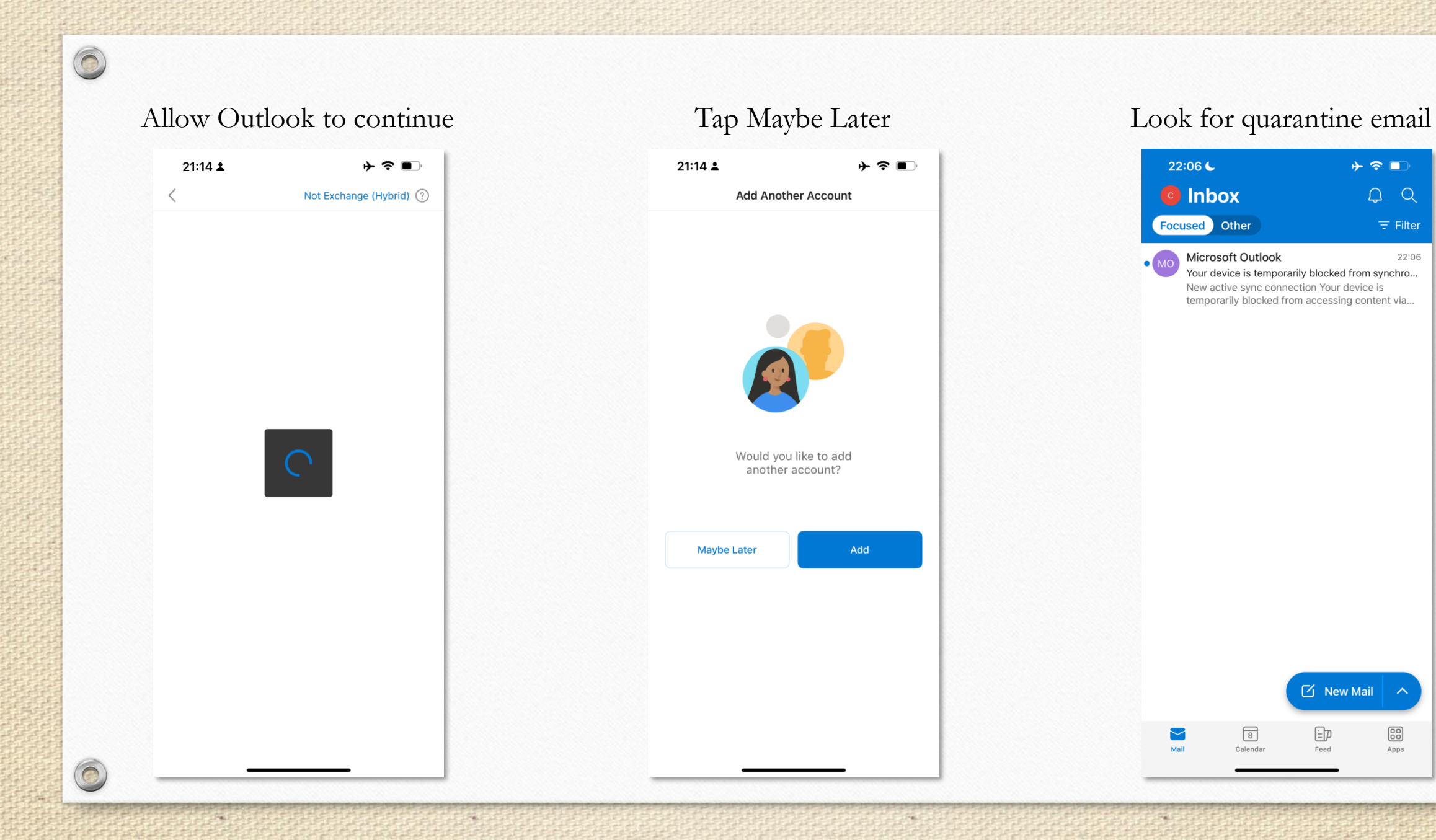

### Allow Notifications

0

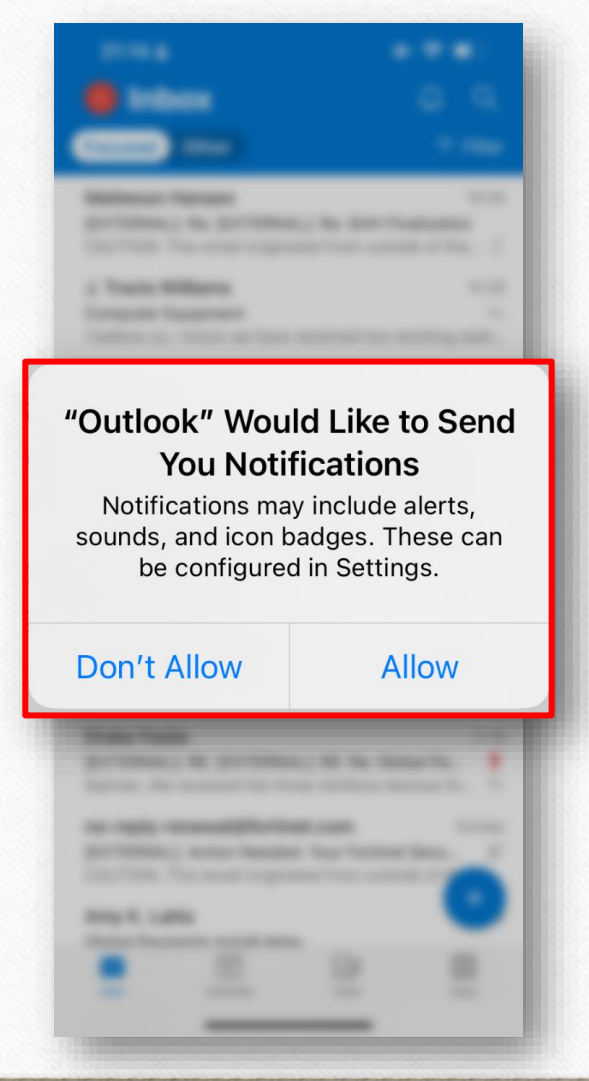

### Tap Settings

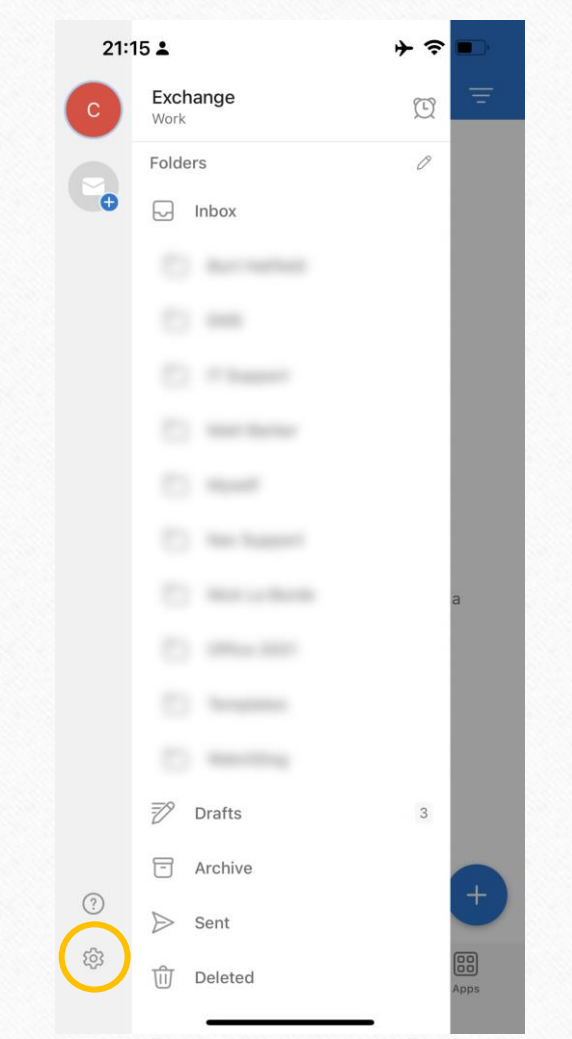

### Update your Signature & Turn Off Focused Inbox

0

| 21:16 🛓                                                      | ♦ <ul><li></li></ul>               |
|--------------------------------------------------------------|------------------------------------|
| × Sett                                                       | ings                               |
| General                                                      |                                    |
| Help & Feedback                                              | >                                  |
| Set Default Mail App                                         |                                    |
| Mail Accounts                                                |                                    |
| Exchange<br>Work                                             | >                                  |
| Add Mail Account                                             |                                    |
| Storage Accounts                                             |                                    |
| Add Storage Account                                          |                                    |
| Add your storage provider to<br>manage files from your Outlo | easily share, access, or<br>ok app |
| Mail                                                         |                                    |
| Notifications                                                | >                                  |
| Default                                                      | >                                  |
| Signature                                                    | Get Outlook for iOS >              |
| Swipe Options                                                | Set Up / Archive >                 |
| Focused Inbox ?                                              |                                    |
| Badge Count                                                  | Focused Inbox >                    |
| Organize By Thread                                           |                                    |

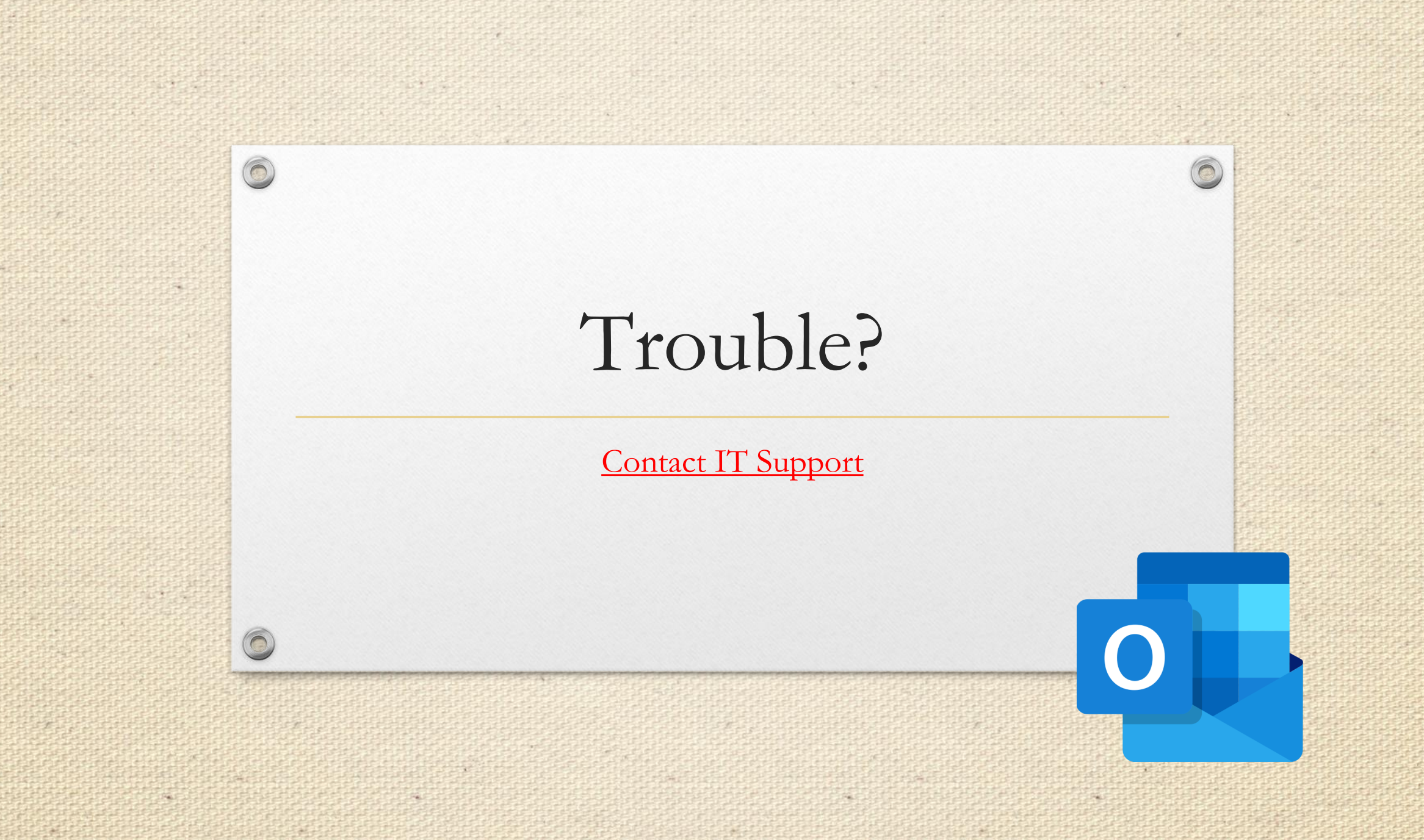